## ルート探索条件の設定をする

ルートを探索する条件を変更することができます。

1 メニュー → 設定 → 次へ > → 探索条件 をタッチする。

: ルート探索条件画面が表示されます。

2

探索条件を選び、タッチする。

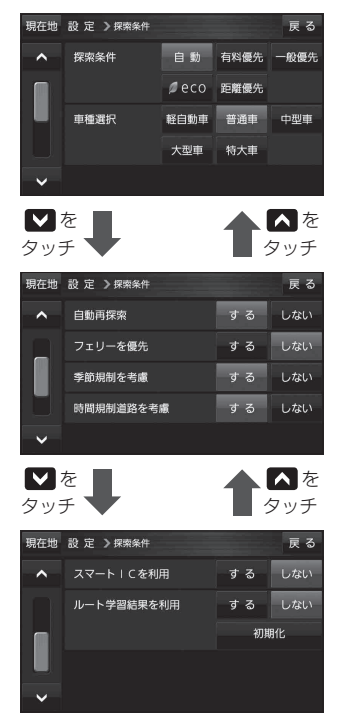

| 項目         | 内容                                                                                                    |
|------------|----------------------------------------------------------------------------------------------------|
| 探索条件       | 探索する条件を設定します。                                                                                                    |
| 車種選択       | 車種を設定します。                                                                                                    |
| 自動再探索      | 自動再探索する/しないを設定します。                                                                                                    |
| フェリーを優先    | フェリーを優先する/しないを設定します。                                                                                                    |
| 季節規制を考慮    | 季節規制考慮する/しないを設定します。                                                                                                    |
| 時間規制道路を考慮  | 時間規制/曜日規制を考慮する/しないを<br>設定します。<br>● 祝祭日指定の時間規制は、一年中規制が<br>あるものとしてルート探索します。<br>● 実際の規制とは異なる場所もありますの<br>で、実際の交通規制に従ってください。                             |
| スマートICを利用  | スマートICを利用する/しないを設定します。                                                                                                    |
| ルート学習結果を利用 | 過去の自車の走行履歴などをもとにした<br>ルート学習結果を利用する/しないを設定<br>します。<br>※探索条件で距離優先選択時は、ルート<br>学習結果を考慮しない場合があります。<br>※初期化 → はい → はい → OK を<br>タッチするとルート学習情報を初期化し<br>ます。 |

※ルート探索条件で設定した条件通り探索しない場合もあります。

お願い)ルート学習初期化中は他の操作をしないでください。故障の原因となります。